# PORTAL DE **Pedidos**

01/2022

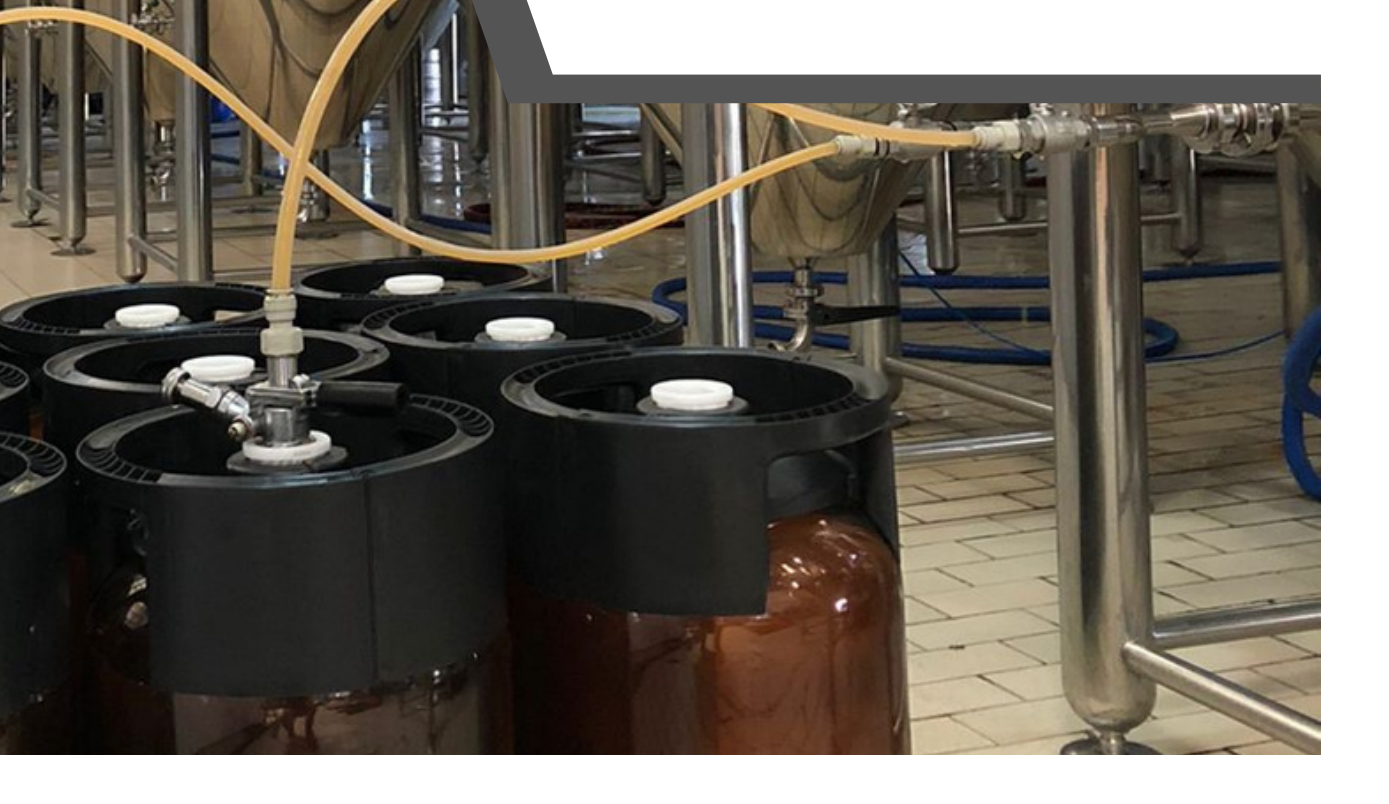

00

Ferramenta para facilitar os pedidos do Pocket

### ACESSO

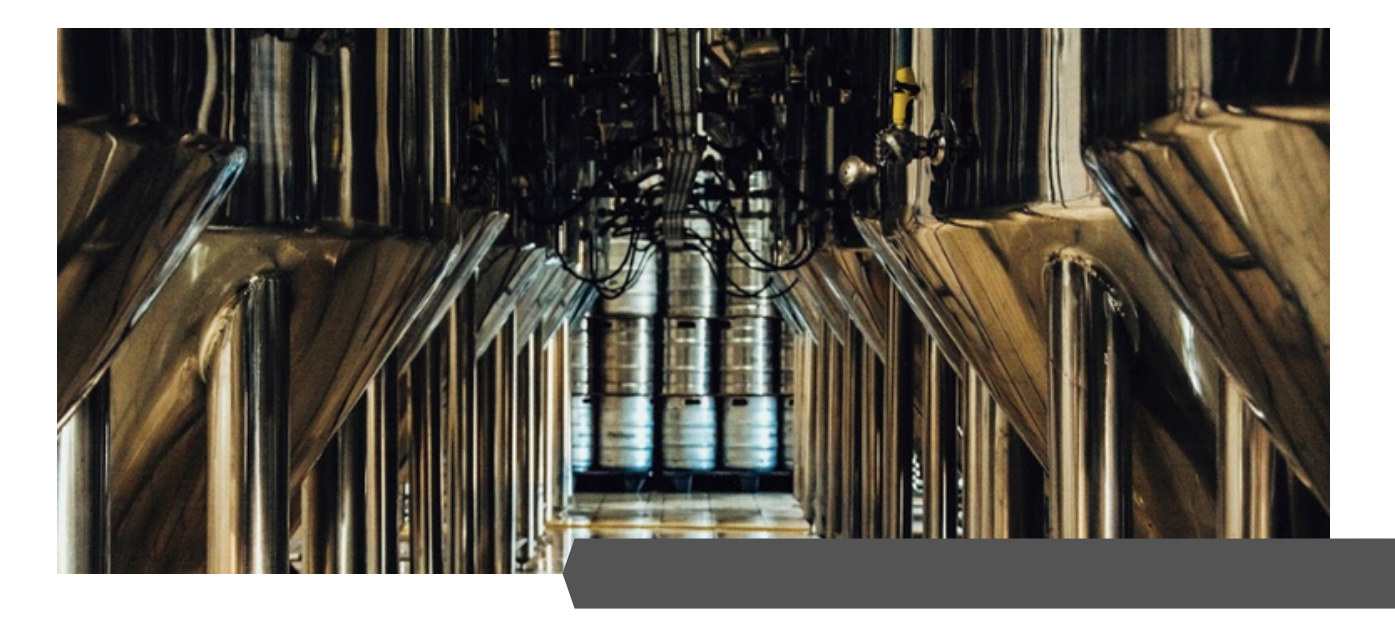

#### ACESSE O LINK:

#### WWW.HEILIGE.COM.BR/SHOP

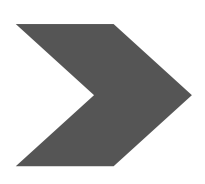

Insira seu e-mail de cadastro e senha, depois clique em "entrar".

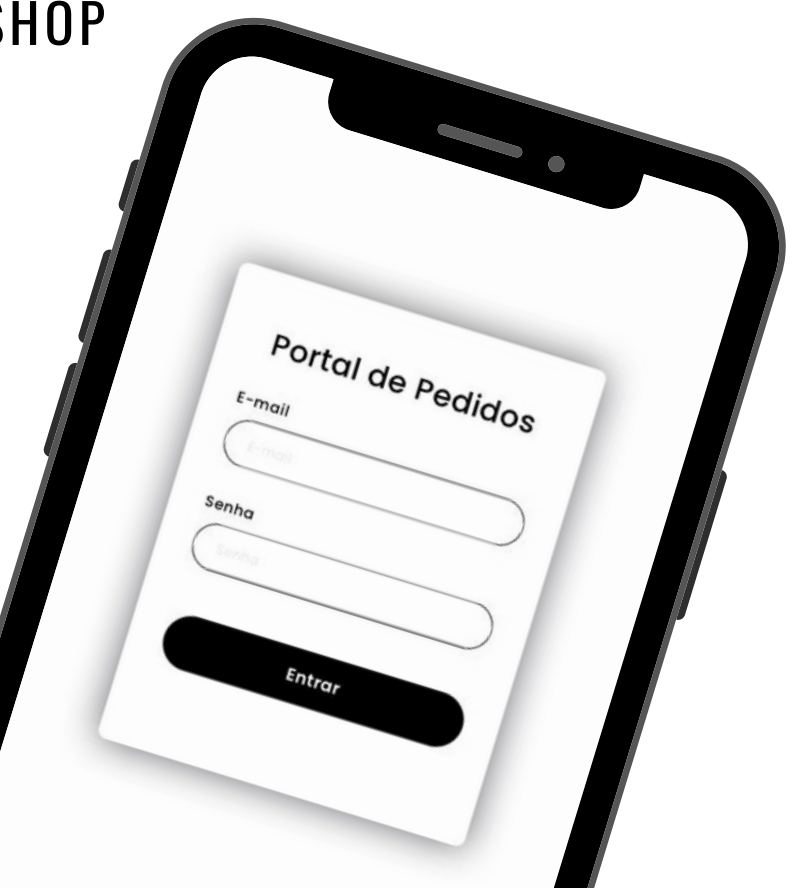

# ESCOLHA SUAS

| GAF                                                                                                   | RRAFAS                                                                |                                                  |                                                   |
|----------------------------------------------------------------------------------------------------|-----------------------------------------------------------------------|--------------------------------------------------|---------------------------------------------------|
| GARRAFA HEILIGE<br>OKTOBERFEST 500ML<br>Preço: R\$ 10.91 /UN<br>• • • • • • • • • • • • • • • • • • • | GARRAFA HE<br>ALE 500ML<br>Preço: R\$ 10<br>Adicionar n<br>GARRAFA HE | ILIGE PALE                                       |                                                   |
| PILSEN 500ML<br>Preco: R\$ 9 26 /LIN                                                                  | PORTER 500                                                            |                                                  |                                                   |
|                                                                                                    |                                                                       | CER                                              | VEJAS EM BARRIL                                   |
|                                                                                                    |                                                                       | CERVEJA HEILIGE<br>PILSEN<br>Preco: R\$ 13 40 /I | CERVEJA HEILIGE RED<br>ALE<br>Preco: R\$ 15 54 /I |
|                                                                                                    |                                                                       | - 0 ©                                            | + - 0 0 +                                         |
|                                                                                                    |                                                                       | Adicionar no carrinho                            | Adicionar no carrinho                             |

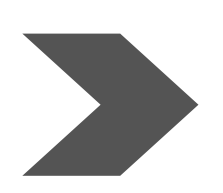

Selecione o tipo de itens que você deseja em seu pedido:

#### Cerveja em Barril ou Cerveja em Garrafas

Somente os produtos disponíveis no estoque estão na lista.

### SELECIONE O ITEM E ESCOLHA A QUANTIDADE

| GAR                                  | RAFAS                             |  |
|--------------------------------------|-----------------------------------|--|
| GARRAFA HEILIGE<br>OKTOBERFEST 500ML | GARRAFA HEILIGE PALE<br>ALE 500ML |  |
| Preço: R\$ 10.91 /UN                 | Preço: R\$ 10.61 /UN              |  |
| - 0                                  | - 0 © +                           |  |
| Adicionar no carrinho                | Adicionar no carrinho             |  |
| GARRAFA HEILIGE<br>PILSEN 500ML      | GARRAFA HEILIGE<br>PORTER 500ML   |  |
| Preço: R\$ 9.26 /UN                  | Preço: R\$ 10.91 /UN              |  |
| - 0 0 +                              | - 0 0 +                           |  |

Utilizando "+" para aumentar a quantidade e "-" para diminuir a quantidade, ou digitando o numeral, defina qual o volume de cada item que deseja em seu pedido.

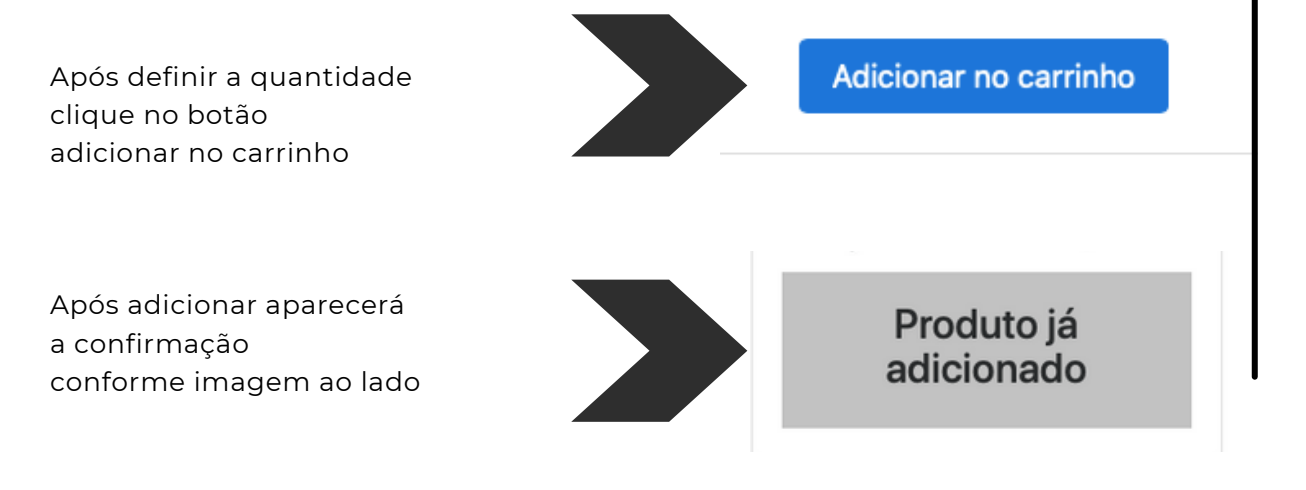

### concluindo sua COMPRA

Clique no botão do carrinho de compra, confirma se a quantidade de todos os itens escolhidos está correta e clique em "Fechar pedido". Caso deseje cancelar um item, basta excluí-lo no botão "X" que está em vermelho. Caso deseje cancelar todos os itens basta clicar no botão "Limpar carrinho" .

| 24) | Limpar | Carrinho                                     |                         |     |        |         | Pedic  |
|-----|--------|----------------------------------------------|-------------------------|-----|--------|---------|--------|
|     |        | Carrinho                                     |                         |     |        |         | ×      |
|     |        | CERVEJA<br>HEILIGE-<br>PILSEN<br>Preço Total | - (13.4)<br>I: R\$321.6 | - 2 | + 3    | X       | 321.60 |
|     |        |                                              |                         |     | Fechar | Fechar  | pedido |
|     |        |                                              |                         |     |        |         |        |
| F   | Preço  | R\$ 13.4                                     | 40 /L                   |     | Preço  | : R\$ 1 | 5.54 / |

### SEU PEDIDO SERÁ ENVIADO CONFORME SUA ESCOLHA, VERIFIQUE ATENTAMENTE TODOS OS ITENS.

### confirmação por E-MAIL

#### **PEDIDO ENVIADO**

#### Detalhes do pedido

Data do pedido: 20/01/2022

Quantidade de Itens: 24

Valor Total: R\$ 321.6

Lista de itens do pedido:

|    | Nome                    | Valor UnitÃ;rio | Quantidade | Valor total |
|----|-------------------------|-----------------|------------|-------------|
| 1. | CERVEJA-HEILIGE-PILSEN. | R\$ 13.4        | 24         | R\$ 321.6   |

### O PEDIDO É IMPORTADO de forma automática ao sistema da fábrica.

Uma cópia do seu pedido será enviada para o seu e-mail cadastrado.

Ao clicar no e-mail você será redirecionado ao portal de pedidos.

# HISTÓRICO

#### **Pedido Enviado**

#### **Pedidos Anteriores**

| <b>Data do pedido:</b> | Quantidade de itens: | Valor total: |
|------------------------|----------------------|--------------|
| 20/01/2022             | 24                   | R\$ 321.6    |
|                        |                      |              |
| <b>Data do pedido:</b> | Quantidade de itens: | Valor total: |
| 14/01/2022             | 150                  | R\$ 2189.5   |
|                        |                      |              |
| <b>Data do pedido:</b> | Quantidade de itens: | Valor total: |
| 14/01/2022             | 42                   | R\$ 654.32   |

#### A FERRAMENTA MANTÉM UM HISTÓRICO COM SEUS ÚLTIMOS PEDIDOS.

Ao clicar sobre o pedido abrirá o descritivo completo dos itens.

Você pode imprimir o pedido para conferencia no momento da entrega.

Cervejaria Heilige

## DESEJAMOS Ótimas vendas!

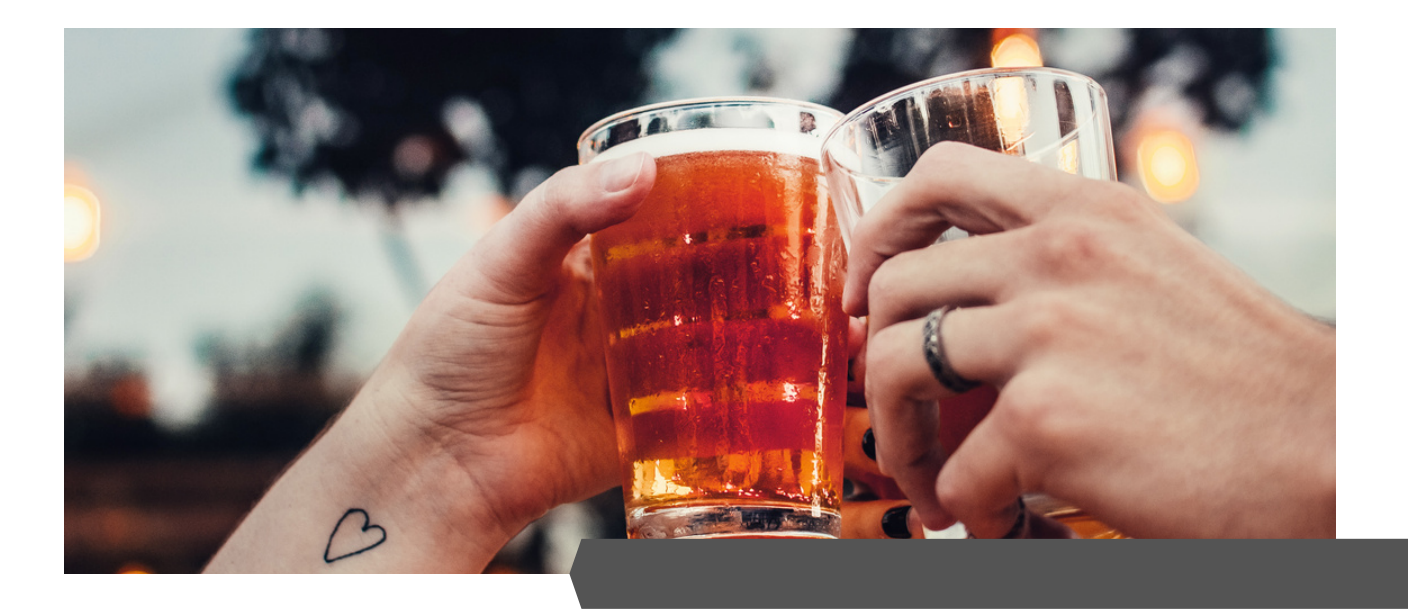

#### DÚVIDAS

Em caso de dúvidas sobre seu pedido entre em contato com o setor de vendas da Cervejaria Heilige.

vendas@heilige.com.br

(51) 98115.5971

### Heilige